# Step-by-Step Guide for Masking Files on Mount Points Version 2.0

By Serge De La Sablonniere

### **Table of Contents**

| Step-by-Step Guide for Masking Files on Mount Points    | 1 |
|---------------------------------------------------------|---|
| INTRODUCTION                                            |   |
| THE DEMO LANDSCAPE                                      |   |
| PREPARING THE FILES TO BE MASKED                        |   |
| CONFIGURING THE NFS SERVER                              |   |
| FIREWALL RULES AND PORTS                                |   |
| USING THE MASKING API CLIENT TO DEFINE THE MOUNT POINTS |   |
| PROVIDING THE FLAT FILE FORMAT TO DELPHIX MASKING       |   |
| CREATING THE MASKING PROJECT                            |   |

# **INTRODUCTION**

In earlier versions of Delphix Masking, the only way to mask files was via FTP/SFTP. Starting with Delphix Masking 6.0, we enable users to directly mount and mask files over NFS & CIFS. This should dramatically simplify the process of file masking. For example, it will be possible to mask files on AWS through mounting S3 buckets.

This guide provides a visual aid to the steps needed to create a masking project for files residing in a shared NFS mount.

Please note that this guide is not intended to replace formal training. Please consult the Delphix Masking documentation and knowledge base to get the most up to date information about our product. Delphix also have eLearning available on Masking (please consult your local Delphix contact for more information)

Delphix Masking Documentation: <u>https://maskingdocs.delphix.com/</u> Delphix Masking Knowledge Base: <u>https://support.delphix.com/Delphix\_Masking\_Engine</u>

### THE DEMO LANDSCAPE

You will need the following components:

| Component                  | IP Address in my demo FYI |
|----------------------------|---------------------------|
| Delphix Masking Engine 6.0 | 172.16.55.129             |
| Linux Server               | 172.16.55.190             |

### **PREPARING THE FILES TO BE MASKED**

In this demo, we will put some files that we need to mask in a folder. We will then export this folder as an NFS share so that the masking engine can connect to it via NFS.

Capture the IP address of your Linux server (you'll need it later)

```
[delphix@devops ~]$ hostname -I
172.16.55.190 192.168.122.1
```

Create a new directory structure that will contain the source files and the destination target directory that will hold the results of our masked files.

[delphix@devops ~]\$ [delphix@devops ~]\$ mkdir Masking\_Demo\_Files [delphix@devops ~]\$ mkdir Masking\_Demo\_Files/Source\_Files [delphix@devops ~]\$ mkdir Masking\_Demo\_Files/Target\_Files [delphix@devops ~]\$

Create some files to mask and place them in the newly created "Source\_Files" directory. In my demo, I will create 2 csv files delimited with "]". In a later step, we will define the file structure so that our masking engine can understand the field mappings.

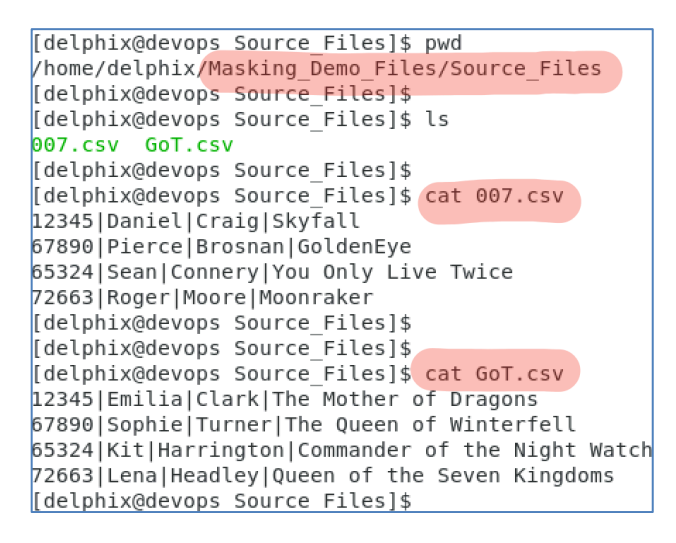

#### **CONFIGURING THE NFS SERVER**

My Linux demo server is built on CentOS 7. Good instructions for setting up NFS for this OS can be found here: <u>https://www.howtoforge.com/tutorial/setting-up-an-nfs-server-and-client-on-centos-7/</u>. There are the steps I took for my demo server:

Install the NFS server packages

\$ sudo yum install nfs-utils

Enable and start the NFS server service

| \$<br>sudo | systemctl | enable | nfs-server.service |
|------------|-----------|--------|--------------------|
| \$<br>sudo | systemctl | start  | nfs-server.service |

Edit the file /etc/exports and add the directory to be shared as an NFS export. The IP address we add will limit the share to be only visible accessible from the masking engine. You will also need the userid and groupid associated with the directory you created. In my case the user is delphix (userid 1000) and the group is delphix (groupid 1000)

| [delphix@devops Source Files]\$ cat /etc/exports                                                 |  |
|--------------------------------------------------------------------------------------------------|--|
|                                                                                                  |  |
| /nome/delpn1x/masking6.0.mount 1/2.16.55.129(rw,sync)                                            |  |
| (hame (delighted) (Marching Dame Files 170 16 FF 100 (ms all anothe accounted 1000 another 1000) |  |
| /nome/delpn1x/Masking Demo Files 1/2.16.55.129(rw,all squasn,anonuid=1000,anongid=1000)          |  |
|                                                                                                  |  |

Whenever you update the file /etc/exports, you have run

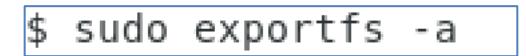

That should do it for the configuration steps needed on the Linux server...Now let's move on to the Delphix Masking Engine.

#### **FIREWALL RULES AND PORTS**

Before heading to your masking engine, make sure you don't have any firewall rules or closed ports that would prevent communication between the Masking Engine and the NFS server. For Linux, Port 111 (TCP and UDP) and 2049 (TCP and UDP) are used for the NFS server.

### **USING THE MASKING API CLIENT TO DEFINE THE MOUNT POINTS**

In the previous steps, we created a Linux NFS export share

'/home/delphix/Masking\_Demo\_Files". We will now provide to the Masking Engine the information it needs in order to register & connect to this NFS share. For Delphix Masking version 6.0 we can use the Masking API Client to accomplish this.

Additional reading material: <u>https://maskingdocs.delphix.com/Connecting\_Data/Managing\_Remote\_Mounts/#mount-information</u>

Access the Delphix Masking API Client

172.16.55.129/masking/api-client

Initiate the login of the API client to the masking engine.

Click login

|                                   | Authorize                                       |
|-----------------------------------|-------------------------------------------------|
| Masking API                       |                                                 |
| Schema for the Masking Engine API |                                                 |
| algorithm                         | Show/Hide   List Operations   Expand Operation  |
| logging                           | Show/Hide   List Operations   Expand Operations |
| application                       | Show/Hide   List Operations   Expand Operations |
| applicationSettings               | Show/Hide   List Operations   Expand Operations |
| asyncTask                         | Show/Hide   List Operations   Expand Operations |
| columnMetadata                    | Show/Hide   List Operations   Expand Operations |
| databaseConnector                 | Show/Hide   List Operations   Expand Operation  |
| databaseRuleset                   | Show/Hide   List Operations   Expand Operations |
| domain                            | Show/Hide   List Operations   Expand Operations |
| encryptionKey                     | Show/Hide   List Operations   Expand Operation  |
| environment                       | Show/Hide   List Operations   Expand Operations |
| execution                         | Show/Hide   List Operations   Expand Operation  |
| executionComponent                | Show/Hide   List Operations   Expand Operations |
| executionEvent                    | Show/Hide   List Operations   Expand Operation  |
| sync                              | Show/Hide   List Operations   Expand Operations |
| fileConnector                     | Show/Hide   List Operations   Expand Operation  |
| fileDownload                      | Show/Hide   List Operations   Expand Operations |
| fileFieldMetadata                 | Show/Hide List Operations Expand Operations     |
| fileFormat                        | Show/Hide   List Operations   Expand Operations |
| fileMetadata                      | Show/Hide   List Operations   Expand Operations |
| fileRuleset                       | Show/Hide   List Operations   Expand Operation  |
| fileUpload                        | Show/Hide   List Operations   Expand Operations |
| knowledgeBaseInfo                 | Show/Hide   List Operations   Expand Operation  |
| login                             | Show/Hide   List Operations   Expand Operations |
| mainframeDatasetConnector         | Show/Hide   List Operations   Expand Operation  |
| mainframeDatasetFieldMetadata     | Show/Hide   List Operations   Expand Operations |
| mainframeDatasetFormat            | Show/Hide   List Operations   Expand Operation  |
| mainframeDatasetMetadata          | Show/Hide   List Operations   Expand Operations |
| mainframeDatasetRuleset           | Show/Hide   List Operations   Expand Operations |

You can click on the Example Value box to pre-fill the login connection box (it's the box with the white background).

Enter the username and password to connect to your masking engine.

Click the Try it out button.

| login                                                                     |                | Show/Hide         | List Operations                      | Expand Operations             |
|---------------------------------------------------------------------------|----------------|-------------------|--------------------------------------|-------------------------------|
| POST /login                                                               |                |                   | Log in to                            | the Masking Engine            |
| Response Class (Status 201)<br>Success<br>Model Example Value             |                |                   |                                      | θ                             |
| {<br>'Authorization": "415aac5d-SOME<br>}                                 | E-RANDOM-STRIN | G—af6cf70d        | c49e"                                | 6                             |
| Response Content Type application/json *<br>Parameters<br>Parameter Value | Description    | Parameter<br>Type | Data Type                            |                               |
| {<br>"username": "admin",<br>"password": "domin",<br>}                    | object         | body              | {<br>"username":<br>"password":<br>} | "maskinguser",<br>"secret123" |
| Parameter content type:<br>application/json \$                            |                |                   |                                      |                               |
| Response Messages                                                         |                |                   |                                      | /                             |
| Code E ason                                                               | Response Model |                   |                                      | Headers                       |
| 401 Unauthorized access Try it out!                                       |                |                   |                                      |                               |

You should observe a Response Code of 200 (the API call succeeded). Copy the Authorization key as you will need it in the next step.

| Response Mess                                     | ages                                                         |                                                                         |                       |
|---------------------------------------------------|--------------------------------------------------------------|-------------------------------------------------------------------------|-----------------------|
| HTTP Status<br>Code                               | Reason                                                       | Response Model                                                          | Headers               |
| 401                                               | Unauthorized a                                               | ccess                                                                   |                       |
| Try it out!                                       | de Response                                                  |                                                                         |                       |
| Curl                                              |                                                              |                                                                         |                       |
| curl -X POS<br>"usernam<br>"passwor<br>}' 'http:/ | Theader 'C<br>e": "Admin",<br>d": "Admin-12<br>/172.16.55.12 | content-Type: application/json'header '/<br>\\<br>!9/masking/api/login' | Accept: application/j |
| Request URL                                       |                                                              |                                                                         |                       |
| http://172.                                       | 16.55.129/mas                                                | king/api/login                                                          |                       |
| Response Body                                     |                                                              |                                                                         |                       |
| {<br>"Authori<br>}                                | zation": "d9e                                                | 282d07-62fa-4257-b102-abbaeb5fb63b"                                     |                       |
| Response Code                                     |                                                              |                                                                         |                       |
| 200                                               |                                                              |                                                                         |                       |
|                                                   |                                                              |                                                                         |                       |

Create a Session with the masking engine using the Authorization Key from the previous step. Enter the key and click the Authorize button.

|                                         |                                   |                     |          | Authorize         |
|-----------------------------------------|-----------------------------------|---------------------|----------|-------------------|
| Masking API<br>Schema for the Masking E | ingine API                        |                     |          |                   |
| algorithm                               |                                   | Show/Hide   List Op | erations | Expand Operations |
| logging                                 |                                   | Show/Hide   List Op | erations | Expand Operations |
| application                             |                                   | Show/Hide   List Op | erations | Expand Operations |
| applicationSettings                     |                                   | Show/Hide   List Op | erations | Expand Operations |
| asyncTask                               |                                   | Show/Hide   List Op | erations | Expand Operations |
| columnMetadata                          |                                   | Show/Hide   List Op | erations | Expand Operations |
| databaseConnector                       |                                   | Show/Hide   List Op | erations | Expand Operations |
| databaseRuleset                         |                                   | Show/Hide   List Op | erations | Expand Operations |
| domain                                  |                                   | Show/Hide   List Op | erations | Expand Operations |
| encryptionKey                           |                                   |                     | ins      | Expand Operations |
| environment                             | Available authorizations          |                     | 101      | Expand Operations |
| execution                               | Api key authorization             |                     | ins      | Expand Operations |
| executionComponent                      | name: Authorization<br>in: header |                     | ins      | Expand Operations |
| executionEvent                          | value: 082468f0-c390-415a-t       |                     | ins      | Expand Operations |
| sync                                    | Authorize                         |                     | ins      | Expand Operations |
| fileConnector                           | Canad                             |                     | ins      | Expand Operations |
| fileDownload                            | Cancer                            |                     | ins      | Expand Operations |
| fileFieldMetadata                       |                                   | Show/Hide   List Op | erations | Expand Operations |
| file Ferment                            |                                   |                     |          |                   |

Next step is to register the NFS Mount Point into the Masking Engine.

| mainframeDatasetRuleset                                | Show/Hide   List Operations   Expand Operations |  |
|--------------------------------------------------------|-------------------------------------------------|--|
| maskingJob                                             | Show/Hide List Operations Expand Operations     |  |
| mountFilesystem                                        | Show/Hide List Operations Expand Operations     |  |
| GET /mount-filesystem                                  | Get all mounts                                  |  |
| <br>POST /mount-filesystem                             | Create filesystem mount                         |  |
| DELETE /mount-filesystem/{mountID} Delete filesystem m |                                                 |  |
| GET /mount-filesystem/{mountID} Get mount              |                                                 |  |
| PUT /mount-filesystem/{mountID}                        | Update filesystem mount                         |  |
| PUT /mount-filesystem/{mountID}/connect                | Connect filesystem mount                        |  |
| PUT /mount-filesystem/{mountID}/disconnect             | Disconnect filesystem mount                     |  |
| PUT /mount-filesystem/{mountID}/remount                | Remount filesystem mount                        |  |

Enter the body payload and click the Try it out button.

mountName: That is the name of mount point you will see in Delphix Masking hostAddress: The IP of the location of the NFS Server (in my case the Linux box) type: I use NFS3 (other options available here, consult the documentation) options: leave empty

connectOnStartup: true (if the Masking Engine reboots, it will try to reconnect)

| Response Content 1                                                  | ype application/json \$                                                                                                    |                   |                               |
|---------------------------------------------------------------------|----------------------------------------------------------------------------------------------------|-------------------|-------------------------------|
| Parameters                                                          |                                                                                                    |                   |                               |
| Parameter Value                                                     |                                                                                                    |                   | Description                   |
| body<br>"moun<br>"host/<br>"moun<br>"type"<br>"optio<br>"conne<br>} | Name": "demo_nfs_mount",<br>ddress": "172.16.55.190",<br>Path": "Jhome/delphix/Maskir<br>"NFS3",<br>se". "",<br>se". "n",<br>ctOnStartup": true | ıg_Demo_Files",   | The<br>filesystem to<br>mount |
| Parame<br>Response Messag                                           | es                                                                                                    | son •)<br>Bespons | a Model                       |
| 400                                                                 | Bad request                                                                                                    | 10000100          |                               |
| 401                                                                 | Unauthorized access                                                                                                    |                   |                               |
| 404                                                                 | Not found                                                                                                    |                   |                               |
| 409                                                                 | Conflict                                                                                                    |                   |                               |
| Try it out!                                                         |                                                                                                    |                   |                               |

You should observe a Response Code of 200 meaning the registration succeeded.

Notice however the status is showing DISCONNECTED.

Take a note of the mountID result (in my case 3) because you will need it to activate the mount point.

| Try it out: Hide Response                                                                                                    |
|----------------------------------------------------------------------------------------------------|
| Curl                                                                                                    |
| <pre>curl_xypofrbeader '(ontent-Type: application/json'header 'Accept: application/json'header 'Authorization: b' "monthame"."aeeo of a sount" "nostAddress". "172.16.75.1904, \ "montParts". "/home/delphix/Masking_Demo_Files", \ "type": "NFS3"."</pre>       |
| Request URL                                                                                                    |
| http://172.16.55.129/masking/api/mount-filesystem                                                                                                    |
| Response Body                                                                                                    |
| <pre>{     "mountId": 3,     "mountName": "demo_nfs_mount",     "mountNaddress": "172.16.55.190",     "mountPath": "/home/delphix/Masking_Demo_Files",     "type": "WFS3",     "connectOnStartup": true,     "options": "",     "status": "DisconNECTED" }</pre> |
| Response Code                                                                                                    |
| 200                                                                                                    |
|                                                                                                    |

#### Connecting and activating the NFS Mount Point

From the API Client, select the Connect Filesystem Mount

| ma  | ountFilesystem                            | Show/Hide List Operations Expand Operations | s  |
|-----|-------------------------------------------|---------------------------------------------|----|
| GI  | ET /mount-filesystem                      | Get all mounts                              | s  |
| PC  | /mount-filesystem                         | Create filesystem moun                      | ıt |
| DEL | FTE /mount-filesystem/{mountID}           | Delete filesystem moun                      | it |
| G   | r /mount-filesystem/{mountID}             | Get mount by IE                             | )  |
| PL  | /mount-filesystem/{mountID}               | Update filesystem moun                      | ıt |
|     | um /mount-filesystem/{mountID}/connect    | Connect filesystem moun                     | ıt |
| PL  | um /mount-filesystem/{mountID}/disconnect | Disconnect filesystem moun                  | ıt |
| PL  | ut /mount-filesystem/{mountID}/remount    | Remount filesystem moun                     | rt |

Enter the mountID generated by the previous step

| PUT /mour                                                                                      | nt-filesystem/{mountID}/c                                                                                                    | connect                                                      |                                      |             | Connect file | system mount |
|------------------------------------------------------------------------------------------------|----------------------------------------------------------------------------------------------------|--------------------------------------------------------------|--------------------------------------|-------------|--------------|--------------|
| Response Cl<br>Success                                                                         | lass (Status 200)                                                                                                    |                                                              |                                      |             |              | 0            |
| Model Exam                                                                                     | mple Value                                                                                                    |                                                              |                                      |             |              |              |
| {<br>"mountl<br>"hostA<br>"mount"<br>"type"<br>"optio<br>"conner<br>}                          | Name": "my_mount",<br>kdress": "some.hos<br>Path": "/path/to/m<br>: "NF54",<br>ns": "comma,delimi<br>:ctOnStartup": true                                    | t.com",<br>yy/mount",<br>ted,options,                        | list",                               |             |              | 1.           |
| Response Co<br>Parameters                                                                      | content Type applicatio                                                                                                    | n/json \$                                                    | Description                          | Parameter   | Data Tuna    |              |
| Parameter                                                                                      | value                                                                                                    |                                                              | Description                          | Туре        | Data Type    |              |
| mountID                                                                                        | 3                                                                                                    |                                                              | The ID of the mount<br>to connect    | path        | integer      |              |
| Response M                                                                                     | lossages                                                                                                    |                                                              |                                      |             |              |              |
| HTTP Statu:                                                                                    | IS Reason                                                                                                    | Posp                                                         | anso Model                           |             |              | Hoodore      |
| Code                                                                                           | Dedason                                                                                                    | Hesp                                                         | Jise Model                           |             |              | Tieduers     |
| 400                                                                                            | Bad request                                                                                                    |                                                              |                                      |             |              |              |
| 401                                                                                            | Not found                                                                                                    | 155                                                          |                                      |             |              |              |
| Try it out!                                                                                    | Hide Besponse                                                                                                    |                                                              |                                      |             |              |              |
| Curl                                                                                           |                                                                                                    |                                                              | _                                    |             |              |              |
| Cult                                                                                           |                                                                                                    |                                                              |                                      |             |              |              |
| curt -X                                                                                        | PUI neader 'Cont                                                                                                    | ent-Type: ap                                                 | oplication/json                      | -neader Ad  | ссерт: арр   | Lication/js  |
| Request URI                                                                                    | ıL                                                                                                    |                                                              |                                      |             |              |              |
| http://1                                                                                       | 72.16.55.129/maski                                                                                                    | .ng/api/mount                                                | -filesystem/3/con                    | nect        |              |              |
| Response Be                                                                                    | lody                                                                                                    |                                                              |                                      |             |              |              |
| <pre>{     "moun     "moun     "host     "moun     "type     "conn     "opti     "stat }</pre> | itId": 3,<br>itName": "demo_nfs_<br>iXddress": "172.16.<br>itPath": "/home/del<br>%: "NFS3",<br>ectOnStartup": tru<br>ions": "rw,nosuid,r<br>tus": "ACTIVE" | _mount",<br>55.190",<br>Lphix/Masking<br>Je,<br>hodev,noexec | g_Demo_Files",<br>,relatime,vers=3,r | size=262144 | 4,wsize=26   | 2144,naml€   |
| Response C                                                                                     | ode                                                                                                    |                                                              |                                      |             |              |              |
| 200                                                                                            |                                                                                                    |                                                              |                                      |             |              |              |
| 200                                                                                            |                                                                                                    |                                                              |                                      |             |              |              |

We have now executed all the required steps to register the NFS share into the Masking engine.

We can now proceed to create our masking project and run it.

## **PROVIDING THE FLAT FILE FORMAT TO DELPHIX MASKING**

Remember the files we created earlier... We need to define the structure to Delphix Masking. It's very easy to do.

```
[delphix@devops Source_Files]$ pwd
/home/delphix/Masking_Demo_Files/Source_Files
[delphix@devops Source_Files]$
[delphix@devops Source_Files]$ cat GoT.csv
12345|Emilia|Clark|The Mother of Dragons
67890|Sophie|Turner|The Queen of Winterfell
65324|Kit|Harrington|Commander of the Night Watch
72663|Lena|Headley|Queen of the Seven Kingdoms
[delphix@devops Source Files]$
```

Create a file containing the name of the fields in the delimited flat file (you can create this file on your local desktop)

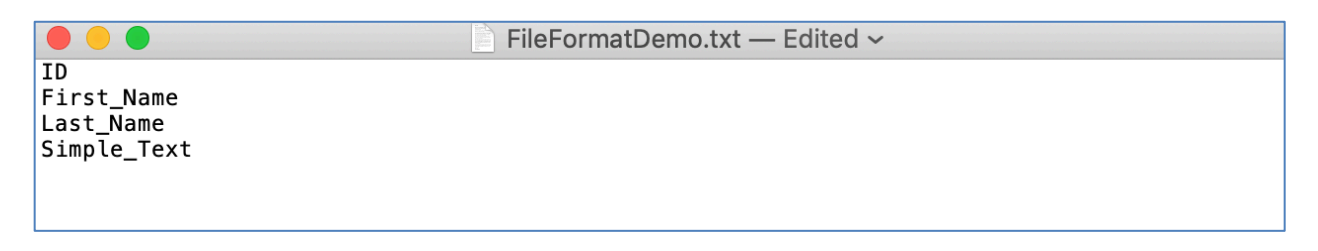

Connect to the Masking Engine

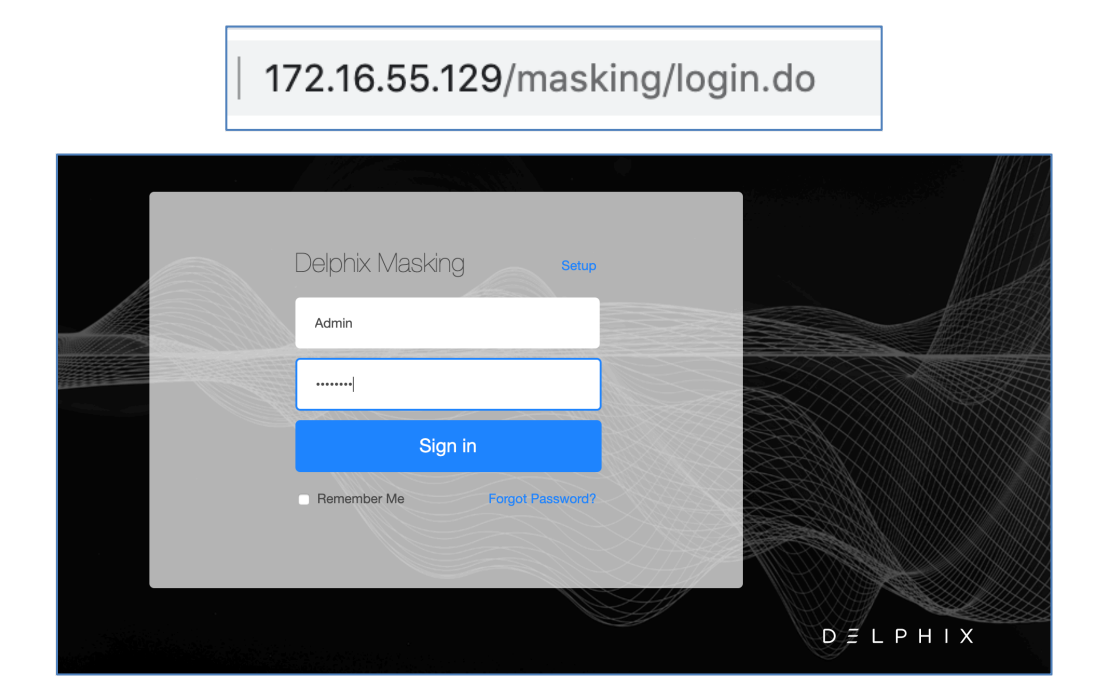

Load the file as a new file format type in Delphix Masking

Go to Settings and then Select File Formats

| LPHIX MASKIN                                                    | G                                       |                                                        |                                                                                       |
|-----------------------------------------------------------------|-----------------------------------------|--------------------------------------------------------|---------------------------------------------------------------------------------------|
| vironments 1                                                    | Monitor Sche                            | eduler Settings                                        | Admin                                                                                 |
| Home > Settings > Dor                                           | nains                                   |                                                        |                                                                                       |
| Setting:<br>Domains                                             | S                                       |                                                        |                                                                                       |
| Setting:<br>Domains<br>Algorithms                               | Name                                    | Own                                                    | er Masking Metho                                                                      |
| Setting:<br>Domains<br>Algorithms<br>Domains                    | Name<br>ACCOUN                          | Own<br>IT_NO Syste                                     | er Masking Metho<br>em ACCOUNT SL                                                     |
| Setting:<br>Domains<br>Algorithms<br>Domains<br>Profiler        |                                         | Own<br>NT_NO Syste<br>IT_TK Syste                      | er Masking Metho<br>am ACCOUNT SL<br>am NULL SL                                       |
| Algorithms Algorithms Profiler Roles                            | S<br>Name<br>Accoun<br>Accoun<br>Addres | NT_NO Syste<br>NT_TK Syste<br>S Syste                  | er Masking Metho<br>am ACCOUNT SL<br>am NULL SL<br>am ADDRESS LINE                    |
| Algorithms<br>Domains<br>Profiler<br>Roles<br>Custom Algorithms | S<br>Name<br>Accoun<br>Addres<br>Addres | VT_NO Syste<br>NT_TK Syste<br>S Syste<br>S_LINE2 Syste | er Masking Metho<br>em ACCOUNT SL<br>em NULL SL<br>em ADDRESS LINE<br>em ADDRESS LINE |

#### **Click Import Format**

| ome > Settings > File Format<br>Settings<br>ile Formats |    |                                |               | Import Format |
|---------------------------------------------------------|----|--------------------------------|---------------|---------------|
| Algorithms                                              | ID | Name                           | Туре          | Delete        |
| Domains                                                 | 1  | FileFormatExampleDelimited.txt | delimitedFile | 0             |
| Profiler                                                |    |                                |               |               |
| Roles                                                   |    |                                |               |               |
| Custom Algorithms                                       |    |                                |               |               |
| File Formats                                            |    |                                |               |               |

From the Import File Format dialogue box, select "Delimited File" as the Import Format Type, then click on "Select" and load the format file we just created. Finish this step by clicking Save.

| Import File Format           |                            |
|------------------------------|----------------------------|
| Import Format Type           |                            |
| Delimited File               | •                          |
| Import Fields Select         |                            |
| FileFormatDemo.txt    Remove | No file chosen             |
|                              | No file chosen Cancel Save |

# **CREATING THE MASKING PROJECT**

| nvironments              | Monitor       | Scheduler   | Settings Adm                                          | in Aud          | it 🗧      |        |           |            |
|--------------------------|---------------|-------------|-------------------------------------------------------|-----------------|-----------|--------|-----------|------------|
|                          | -             |             |                                                       |                 |           |        |           |            |
| Home > Environment       | s             |             |                                                       |                 |           |        |           |            |
| Enviror                  | ments         |             |                                                       | + Add           | Environme | nt 🙂   | Import En | nvironment |
|                          |               |             |                                                       |                 |           |        |           |            |
|                          |               |             | 0                                                     |                 |           |        |           |            |
| Search                   |               |             | Search                                                |                 |           |        | Add A     | pplication |
| Search<br>Environment ID | Application * | Environment | Search Purpose                                        | No of Jobs      | Edit      | Export | Add A     | Delete     |
| Search<br>Environment ID | Application * | Environment | Search<br>Purpose<br>Tokenize/Re-Identify             | No of Jobs      | Edit      | Export | Add A     | Delete     |
| Search<br>Environment ID | Application * | Environment | Search Purpose Tokenize/Re-Identify Go to top of page | No of Jobs<br>2 | Edit      | Export | Add Aj    | Delete     |

Navigate to Environment and Add a new Application

Choose a name for your Application and click

| Add Applic      | ation  | 1    |
|-----------------|--------|------|
| Application Nam | e      |      |
| DemoApp         |        |      |
|                 | Cancel | Save |
|                 | Cancel | Save |

Its best practice for file masking to read the source files from one location and save the masked files into another location. We call that "On-The-Fly Masking".

To prepare for that, we created 2 directories under "/home/delphix/":

Source\_Files will contain all the files we want to mask

Target\_Files will be where Delphix masking will store the files once they are masked (this way we do not alter the source files and can repeat the masking process with consistent results)

Let's first create the Environment that will be used to identify where are the source files

Select Add Environment, an give it the name "File\_SRC\_Env" and pick 'Mask' as the purpose

| Home > Environment    | ments                    | •             |                      | + Add      | Environme | nt 🚺   | Import En | vironment  |
|-----------------------|--------------------------|---------------|----------------------|------------|-----------|--------|-----------|------------|
| learch                |                          |               | Search               |            |           |        | Add A     | oplication |
| Environment ID        | Application *            | Environment   | Purpose              | No of Jobs | Edit      | Export | Сору      | Delete     |
| 1                     | test                     | dev           | Tokenize/Re-Identify | 2          | 1         | Ø      | ъ         | 0          |
|                       |                          |               | Go to top of page    |            |           |        |           |            |
| Environments   Monito | r   Scheduler   Settings | Admin   Audit |                      |            |           |        | DEL       | PHI        |

| Add Environment          |
|--------------------------|
| Application Name         |
| DemoApp                  |
| Environment Name         |
| File_SRC_Env             |
| Purpose                  |
| Mask                     |
| Enable Approval Workflow |
| Cancel Save Save & View  |

Click on the Environment Name we just created

| Home > Environments Environments Search Search |               |              | + Add E         | + Add Environment |      |        |      |        |
|------------------------------------------------|---------------|--------------|-----------------|-------------------|------|--------|------|--------|
| Environment ID                                 | Application * | Environment  | Purpose         | No of Jobs        | Edit | Export | Сору | Delete |
| 6                                              | DemoApp       | File_SRC_Env | Mask            | 0                 | 1    | 1      | ъ    | 8      |
|                                                |               |              | Go to top of pa | ge                |      |        |      |        |

#### Select Connector

| Environments                                             | Monitor Scheo                                 | luler Settings | Admin     | Audit |                |
|----------------------------------------------------------|-----------------------------------------------|----------------|-----------|-------|----------------|
| Overview                                                 | Connector                                     | Rule Set       | Inventory | ,     |                |
| Home > Environments                                      | C_Env                                         |                |           |       | Q Profile Mask |
| Environment                                              |                                               |                |           |       |                |
| Name<br>Purpose<br>Application Name<br>Approval workflor | File_SRC_Env<br>Mask<br>DemoApp<br>V Disabled |                |           |       |                |

### Click on Create Connection

| Home > Environments | s > File SBC Env > Connector | r | <b>16</b>        |      |        |              |
|---------------------|------------------------------|---|------------------|------|--------|--------------|
| File_SR             | C_Env                        |   |                  |      | + Crea | te Connectio |
|                     |                              |   |                  |      |        |              |
| Connector ID        | Connector                    |   | Meta Data Source | Туре | Edit   | Delete       |

Enter these values: Type = File – Delimited Connection Name = name of your choice (I use "Conn\_Source") Coneection Mode = Filesystem Mount Point Mount Name = the name of the mount you created earlier using the Masking API Client. In my example I specify the subdirectory containing the source files I want to mask.

Before hitting Save, test the connection

| Create Connection      |                                                                                |
|------------------------|--------------------------------------------------------------------------------|
| Туре                   |                                                                                |
| File - Delimited       |                                                                                |
| Connection Name        | Mount Name                                                                     |
| Conn_Source            | demo_nfs_mount                                                                 |
| Connection Mode        | Path Under Mount                                                               |
| Filesystem Mount Point | /Source_Files                                                                  |
|                        | Remote Path<br>172.16.55.190:/home/delphix/Masking_Demo<br>_Files/Source_Files |
| Test Connection        | Cancel Save                                                                    |

We're done with the creation of our source environment. Now let's build the destination environment...

Click on the bread crumb "Environment"

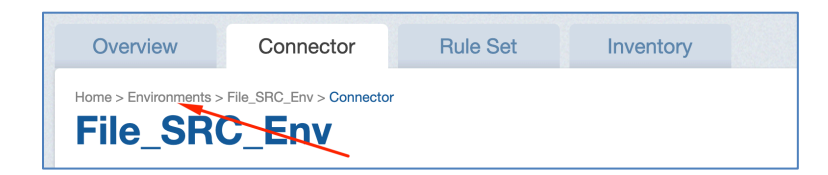

Click "Add Environment", then create your new target environment by giving it this time the name "File Dest Env" and click "Save & View"

| Enviroi        | nments        |             |         |            |      |      |
|----------------|---------------|-------------|---------|------------|------|------|
| Search         |               |             | Search  |            |      |      |
| Environment ID | Application * | Environment | Purpose | No of Jobs | Edit | Expo |
|                |               |             |         |            |      |      |

| Add Environment          |             |
|--------------------------|-------------|
| Application Name         |             |
| DemoApp                  | •           |
| Environment Name         |             |
| File_Dest_Env            |             |
| Purpose                  |             |
| Mask                     | •           |
| Enable Approval Workflow |             |
| Cancel Save              | Save & View |

#### Create a new connection

| Overview              | Connector                          | Rule Set | Inventory        |      |        |                |
|-----------------------|------------------------------------|----------|------------------|------|--------|----------------|
| Home > Environme      | nts > File_Dest_Env > Connecto     | r        |                  |      | + Crea | ate Connection |
| Connector ID          | Connector                          |          | Meta Data Source | Туре | Edit   | Delete         |
| * indicates an extens | ion to included connectors         |          |                  |      |        |                |
| Environments   Moni   | tor   Scheduler   Settings   Admin | Audit    |                  |      | D      | = I Р Н I      |

Enter these values:

Type = File – Delimited

Connection Name = name of your choice (I use "Conn\_Target")

Coneection Mode = Filesystem Mount Point

Mount Name = the name of the mount you created earlier using the Masking API Client. In my example I specify the subdirectory containing where I want Delphix to save the files once they are masked.

| Create Connection      |                                                                 |
|------------------------|-----------------------------------------------------------------|
| Туре                   |                                                                 |
| File - Delimited       | •                                                               |
| Connection Name        | Mount Name                                                      |
| Conn_Target            | demo_nfs_mount                                                  |
| Connection Mode        | Path Under Mount                                                |
| Filesystem Mount Point | /Target_Files                                                   |
|                        | Remote Path                                                     |
|                        | 172.16.55.190:/home/delphix/Masking_Demo<br>_Files/Target_Files |
| Test Connection        | Cancel Save                                                     |

Next click on Rule Set

| Overview            | Connector                                           | Rule Set | Inventory        |      |                   |
|---------------------|-----------------------------------------------------|----------|------------------|------|-------------------|
| Home > Environments | <pre>&gt; File_Dest_Env &gt; Connector st_Env</pre> |          |                  | + 0  | Create Connection |
|                     |                                                     | <b>\</b> |                  |      |                   |
| Connector ID        | Connector                                           | 1        | Meta Data Source | Туре | Edit Delete       |

Click Create Rule Set

| Overview              | Connector                  | Rule Set | Inventory |                 |
|-----------------------|----------------------------|----------|-----------|-----------------|
| Home > Environments > | > File_Dest_Env > Rule Set |          | _         | Create Rule Set |
| Search                |                            | Search   |           |                 |

Give your Rule Set a name and pick the Connector we just created.

Since we want to use File Name Pattern matching, enter the regular expression as following:

.\*\.csv

| Create Rule Set                                                                                                    |                                       |        |
|----------------------------------------------------------------------------------------------------|---------------------------------------|--------|
| ick a connector to list its Tables/Files. Check one or more Tables/Files to select them<br>or inclusion in the Rule Set. To remove the Table/file, deselect it. | Search Use * to match any characters. | Clear  |
| lame                                                                                                    | Selected: 0                           |        |
| RS_Files_Movies                                                                                                    | No tables or files found              |        |
| onnector                                                                                                    |                                       |        |
| Conn_Target                                                                                                    |                                       |        |
| ile Name Patterns                                                                                                    |                                       |        |
| Read 0                                                                                                    |                                       |        |
| V.891                                                                                                    |                                       |        |
|                                                                                                    |                                       |        |
|                                                                                                    |                                       |        |
|                                                                                                    |                                       | × 1    |
|                                                                                                    |                                       | $\sim$ |
|                                                                                                    |                                       |        |
|                                                                                                    | Colore All                            | Connal |

We must specify the format of the file that we will be masking. For this select the green pen to Edit the Rule Set, followed by the green pen next to the file

| Search |                  |                                    |                                                       |                                                  |                                                                             |                                                                                                    |
|--------|------------------|------------------------------------|-------------------------------------------------------|--------------------------------------------------|-----------------------------------------------------------------------------|----------------------------------------------------------------------------------------------------|
|        | Meta Data Source | Туре                               | Edit                                                  | Refresh/Save                                     | Сору                                                                        | Delete                                                                                                    |
|        | File             | delimitedFile                      | 1                                                     | N/A                                              | Ъ                                                                           | 0                                                                                                    |
|        | Search           | Search<br>Meta Data Source<br>File | Search<br>Meta Data Source Type<br>File delimitedFile | Meta Data Source Type Edit<br>File delimitedFile | Search<br>Meta Data Source Type Edit Refresh/Save<br>File delimitedFile N/A | Search         Meta Data Source         Type         Edit         Refresh/Save         Copy           File         delimitedFile         N/A         C |

Select again the red pencil to edit the property for the file format matching the pattern ".\*\.csv"

| Home > Environments > File_Dest_Env > Rule Set > RS_Files_Movies File_Dest_Env Search Search | <b>Edit Rule Set</b> |
|----------------------------------------------------------------------------------------------|----------------------|
| Rule Set Name RS_Files_Movies                                                                |                      |
| File or Pattern                                                                              | Edit Delete          |
| .*\.csv                                                                                      | / 0                  |
|                                                                                              | 1 - 1 of 1 items     |
| Ge to top of page                                                                            |                      |

Then with the Edit File panel up, pick the following:

File Format: pick the name for the file format we loaded earlier>

End of Record: Pick "LF terminated (Unix)

Delimiter: Pick "|" – this is for my example. Your delimiter could be different off course

| Edit File            |
|----------------------|
| Connector            |
| Conn_Target          |
| File or Pattern      |
| .*\.csv              |
| File Format          |
| FileFormatGOT.txt    |
| End Of Record        |
| LF terminated (Unix) |
| Delimiter            |
| I                    |
| Text Enclosure       |
|                      |
|                      |
| Cancel Save          |

Navigate to the Inventory tab. Notice that no algorithms are assigned... Let's mask the first and last name. Click on the green pencil to the right of First\_Name.

| Overview                                                                      | Cor        | nector                          | Rule S                              | Set                     | Inventory          |          |             |         |           |
|-------------------------------------------------------------------------------|------------|---------------------------------|-------------------------------------|-------------------------|--------------------|----------|-------------|---------|-----------|
| ome > Environments >                                                          | File_Dest_ | Env > Invento                   | ory > RS_Files_Movie                | es 🚺 Imp                | ort 🕂 Expe         | ort 📔 Re | ecord Types | 📝 Defin | e Field   |
| RS_Files                                                                      | s_M        | ovie                            | S                                   | RS_Files_Mo<br>Filter E | vies<br>All Fields | Masked   | Fields Auto |         | User      |
| Select Rule Set                                                               |            | Record Ty                       | /pe: All Records                    |                         |                    |          |             |         |           |
|                                                                               |            |                                 |                                     |                         |                    |          |             |         |           |
| RS_Files_Movies                                                               | •          | Туре                            | ID                                  | Position                | Method             | Domain   | Algorithm   | Edit    | Dele      |
| RS_Files_Movies                                                               | ¥          | Type<br>ASCII                   | ID<br>First_Name                    | Position<br>2           | Method             | Domain   | Algorithm   | Edit    | Dele      |
| RS_Files_Movies Filter Contents Search By Name                                | •          | Type<br>ASCII<br>ASCII          | ID<br>First_Name<br>ID              | Position<br>2<br>1      | Method             | Domain   | Algorithm   | Edit    | Dele<br>C |
| RS_Files_Movies<br>Filter Contents<br>Search By Name<br>Search Alphabetically | •<br>y •   | Type<br>ASCII<br>ASCII<br>ASCII | ID<br>First_Name<br>ID<br>Last_Name | Position<br>2<br>1<br>3 | Method             | Domain   | Algorithm   | Edit    | Dele      |

Assign FIRST\_NAME as the Domain and FIRST\_NAME\_SL as the Algorithm

| ield Name     | Record Type |   |   |
|---------------|-------------|---|---|
| ieid Name     | Record type |   |   |
| First_Name    | All Records | * |   |
| omain         | Position    |   |   |
| FIRST_NAME    | * 2         |   |   |
| lgorithm      | Length      |   |   |
| FIRST NAME SL | 0           |   |   |
| D Method      | Notes       |   |   |
| Auto          | -           |   |   |
|               |             |   |   |
|               |             |   |   |
|               |             |   |   |
|               |             |   | 1 |
|               |             |   | _ |

Repeat the same process for the LAST\_NAME

| Edit         |               |
|--------------|---------------|
| Field Name   | Record Type   |
| Last_Name    | All Records * |
| Domain       | Position      |
| LAST_NAME    | • 3           |
| Algorithm    | Length        |
| LAST NAME SL | • 0           |
| ID Method    | Notes         |
| Auto         | *             |
|              |               |
|              |               |
|              |               |
|              | #             |
|              |               |
|              | Cancel Save   |
|              |               |

|        | ntory > RS_Files_M                                 | Movies                                                                                 | Import                                                                                                    | + Export                                                                                                    | Record Types                                                                                                    | 🎢 Defin                                                                                                    | e Fields                                                                                                    |
|--------|----------------------------------------------------|----------------------------------------------------------------------------------------|----------------------------------------------------------------------------------------------------|----------------------------------------------------------------------------------------------------|----------------------------------------------------------------------------------------------------|----------------------------------------------------------------------------------------------------|----------------------------------------------------------------------------------------------------|
|        |                                                    | Filt                                                                                   | er By: 🔼                                                                                                    | l Fields Maske                                                                                                    | d Fields Auto                                                                                                    |                                                                                                    | User                                                                                                    |
| Record | Type: All Records                                  |                                                                                        |                                                                                                    |                                                                                                    |                                                                                                    |                                                                                                    |                                                                                                    |
| Туре   | ID                                                 | Position *                                                                             | Method                                                                                                    | Domain                                                                                                    | Algorithm                                                                                                    | Edit                                                                                                    | Dele                                                                                                    |
| ASCII  | ID                                                 | 1                                                                                      |                                                                                                    |                                                                                                    |                                                                                                    | /                                                                                                    | 8                                                                                                    |
| ASCII  | First_Name                                         | 2                                                                                      | Mask                                                                                                    | FIRST_NAME                                                                                                    | FIRST NAME SL                                                                                                    | 1                                                                                                    | 8                                                                                                    |
| ASCII  | Last_Name                                          | 3                                                                                      | Mask                                                                                                    | LAST_NAME                                                                                                    | LAST NAME SL                                                                                                    | 1                                                                                                    | 8                                                                                                    |
| ASCII  | Simple_Text                                        | 4                                                                                      |                                                                                                    |                                                                                                    |                                                                                                    | /                                                                                                    | 8                                                                                                    |
|        | Record<br>Type<br>ASCII<br>ASCII<br>ASCII<br>ASCII | Record Type: All Records<br>Type ID<br>ASCII ID<br>ASCII First_Name<br>ASCII Last_Name | Image: Second Systems       Image: Second Systems         Record Type: All Records       Filt         Type       ID       Position A         ASCII       ID       1         ASCII       First_Name       2         ASCII       Last_Name       3         ASCII       Simple Text       4 | Record Type: All Records          Type       ID       Position ^       Method         ASCII       First_Name       2       Mask         ASCII       Last_Name       3       Mask         ASCII       Simple Text       4 | Internet Second Second Seco | Provides       Import       + Export       Excord Types       Import         Filter By:       All Fields       Masked Fields       Auto         Record Type: All Records         Type       ID       Position *       Method       Domain       Algorithm         ASCII       ID       1       ID       ASCII       First_Name       2       Mask       FIRST_NAME       FIRST NAME SL         ASCII       Last_Name       3       Mask       LAST_NAME       LAST NAME SL         ASCII       Simple Text       4 | Record Type: All Records          Type       ID       Position +       Method       Domain       Algorithm       Edit         ASCII       First_Name       2       Mask       FIRST_NAME       FIRST NAME SL       Image: Content of the second second secon |

Great work! All you now have to do is create a masking job and run it.

Navigate back to the Overview tab and select Mask

| Overview                                           | Connector                        | Rule Set | Inventory |                |
|----------------------------------------------------|----------------------------------|----------|-----------|----------------|
| lome > Environments                                | File_Dest_Env                    |          |           | $\sim$         |
| File_De                                            | st_Env                           |          |           |                |
|                                                    |                                  |          |           |                |
|                                                    |                                  |          |           | Q Profile Mask |
|                                                    |                                  |          |           | Q Profile Mask |
| Environment                                        |                                  |          |           | Q Profile Mask |
| Environment<br>Name                                | File_Dest_Env                    |          |           | Q Profile Mask |
| Environment<br>Name<br>Purpose                     | File_Dest_Env<br>Mask            |          |           | Q Profile      |
| Environment<br>Name<br>Purpose<br>Application Name | File_Dest_Env<br>Mask<br>DemoApp |          |           | Q Profile      |

Give your job a name, select 'On-The-Fly' as a Masking Method and pick the Rule Set you created earlier. Specify the Source Environment and Source Connector then click Save.

| Create Mask          | ing Job            |                   |
|----------------------|--------------------|-------------------|
| Job Name             |                    | Feedback Size     |
| Mask_Movie_Actors    | 3                  |                   |
| Masking Method       |                    | 0                 |
| On-The-Fly           | ٣                  | Comments          |
| Target: File_Dest_Er | IV                 |                   |
| Multi Tenant         |                    |                   |
| Rule Set             |                    | Email             |
| RS_Files_Movies      | ٣                  | serge@delphix.com |
| Source Environmen    | it                 |                   |
| File_SRC_Env         | *                  |                   |
| Source Connector     | -                  |                   |
| Conn_Source          | ٣                  |                   |
| No. of Streams       |                    |                   |
| 1                    |                    |                   |
| Min Memory           | Max Memory         |                   |
| In MB                | In MB              |                   |
| If Nonconforming D   | ata is encountered |                   |
| Stop job on first o  | ccurrence          |                   |

Start the masking job by clicking on the blue play button

| Job ID 🔻 | Name              | Rule Set        | Completed | Status  | Action | Edit | Delete |
|----------|-------------------|-----------------|-----------|---------|--------|------|--------|
| 5        | Mask_Movie_Actors | RS_Files_Movies |           | Created | 0      |      | 0      |

The status will change to Running

| Job ID 🔻 | Name              | Rule Set        | Completed | Status           | Action | Edit | Delete |
|----------|-------------------|-----------------|-----------|------------------|--------|------|--------|
| 5        | Mask_Movie_Actors | RS_Files_Movies |           | <b>O</b> Running |        | 1    | 8      |
|          |                   |                 |           |                  |        |      |        |

When masking is completed, the status will change to Succeeded

| Job ID 🔻 | Name              | Rule Set        | Completed        | Status      | Action | Edit | Delete |
|----------|-------------------|-----------------|------------------|-------------|--------|------|--------|
| 5        | Mask_Movie_Actors | RS_Files_Movies | 2020-04-21 05:22 | ★ Succeeded | 0      | /    | 8      |

Now validate that masking did its job.... Look at the before and after and validate that First\_Name and Last\_Name on the csv files got masked!

File 007.csv

| Before                                                                                                    | After                                                                                                    |
|----------------------------------------------------------------------------------------------------|----------------------------------------------------------------------------------------------------|
| /home/delphix/Masking_Demo_Files/Source_Files<br>[delphix@devops Source_Files]\$ cat 007.csv<br>12345 Daniel Craig Skyfall<br>67890 Pierce Brosnan GoldenEye<br>65324 Sean Connery You Only Live Twice<br>72663 Roger Moore Moonraker | <pre>/home/delphix/Masking_Demo_Files/Target_Files [delphix@devops Target_Files]\$ cat 007.csv 12345 Janel Bunyan Skyfall 67890 Genoveva Cutting GoldenEye 65324 Vernie Bristed You Only Live Twice 72663 Roy Berkeley Moonraker</pre> |

File GoT.csv

| Before                                            | After                                              |
|---------------------------------------------------|----------------------------------------------------|
| /home/delphix/Masking_Demo_Files/Source_Files     | /home/delphix/Masking_Demo_Files/Target_Files      |
| [delphix@devops Source_Files]\$ cat GoT.csv       | [delphix@devops Target_Files]\$ cat GoT.csv        |
| 12345 Emilia Clark The Mother of Dragons          | 12345 Maria Banvard The Mother of Dragons          |
| 67890 Sophie Turner The Queen of Winterfell       | 67890 Corina Redden The Queen of Winterfell        |
| 65324 Kit Harrington Commander of the Night Watch | 65324 Eddie Stapleton Commander of the Night Watch |
| 72663 Lena Headley Queen of the_Seven Kingdoms    | 72663 Anabel Sellick Queen of the Seven Kingdoms   |

Congratulations, you have taken your first steps in file masking on NFS mount points.